# СОДЕРЖАНИЕ

| 2. OCHC | ЭВНЫЕ ТЕРМИНЫ                                                 |
|---------|---------------------------------------------------------------|
| 3. ПРОГ | РАММА МОНИТОР                                                 |
| 3.1 Φ   | УНКЦИИ ПРОГРАММЫ                                              |
| 3.2 3A  | ЛУСК ПРОГРАММЫ                                                |
| 3.3 PA  | ьбота с программой Монитор                                    |
| 3.3.1   | Ввод и изменение пароля администратора                        |
| 3.3.2   | Запуск и останов программ Диспетчер и Администратор           |
| 3.3.3   | Настройка автоматического запуска программ Монитор и Ди<br>13 |
| 3.3.4   | Выход из всех программ системы                                |
| 4. ПРОГ | РАММА АДМИНИСТРАТОР                                           |
| 4.1 Φ   | УНКЦИИ ПРОГРАММЫ                                              |
| 4.2 3A  | ЛУСК ПРОГРАММЫ                                                |
| 4.3 Гл  | ІАВНОЕ МЕНЮ                                                   |
| 4.4 Гл  | ІАВНАЯ ПАНЕЛЬ                                                 |
| 4.5 BI  | ыход из программы Администратор                               |
| 4.6 По  | ЭРЯДОК РАБОТЫ С ПРОГРАММОЙ                                    |
| 4.7 PA  | ЬОТА С БЛОКАМИ КОНТРОЛЯ                                       |
| 4.7.1   | Добавление блока контроля                                     |
| 4.7.2   | Справочник блоков контроля                                    |
| 4.7.3   | Ввод и редактирование параметров блока контроля               |
| 4.7.4   | Ввод адреса                                                   |
| 4.7.5   | Справочник Наименования объектов                              |
| 4.7.6   | Удаление блока контроля                                       |
| 4.8 PA  | ЬОТА С ТОЧКАМИ ОБСЛУЖИВАНИЯ                                   |
| 4.8.1   | Панель Точки обслуживания                                     |
| 4.8.2   | Назначение режима работы группе точек обслуживания            |
| 4.8.3   | Ввод и редактирование параметров точек обслуживания           |
| 4.8.4   | Справочник Виды точек обслуживания                            |
| 4.8.5   | Справочник Графики работы освещения                           |
| 4.9 H   | астройки программы ДИСПЕТЧЕР                                  |
| 4.10 Co | ОХРАНЕНИЕ И ВОССТАНОВЛЕНИЕ ДАННЫХ СИСТЕМЫ                     |
| 4.10.1  | Файл Резервная БД. zip                                        |
| 4.10.2  | Выход из программы Администратор без сохранения данных        |
| Резере  | зная БД.zip                                                   |

# Комплекс технических средств диспетчеризации

«Кристалл»

# Руководство администратора

# СИШК. 465635.330 S PA

НПФ «Вектор-Н8» тел/факс 596-34-10; <u>www.sdk-kristall.ru</u>; эл. почта: info@sdk-kristall.ru

3

#### НАЗНАЧЕНИЕ

Данный документ описывает состав программного обеспечения СДК «Кристалл», порядок работы с программами Монитор и Администратор.

| НПФ «Вектор-Н8» тел/фак | с 596-34-10; <u>www.sdk-kristall.ru</u> ; эл. | . почта: info@sdk-kristall.ru |
|-------------------------|-----------------------------------------------|-------------------------------|
|-------------------------|-----------------------------------------------|-------------------------------|

НПФ «Вектор-H8» тел/факс 596-34-10; <u>www.sdk-kristall.ru</u>; эл. почта: info@sdk-kristall.ru

5

#### 1. Состав программного обеспечения СДК «Кристалл»

Программное обеспечение СДК «Кристалл» состоит из трех частей:

- Монитор предназначена для запуска программ СДК «Кристалл», восстановления данных из резервной копии, ввода пароля администратора системы, выхода из всех программ;
- Администратор для заполнения таблицы блоков контроля, ввода параметров блоков контроля и точек обслуживания, настроек режимов телеуправления, настроек программы Диспетчер;
- Диспетчер для приема и отображения информации, поступающей от оборудования, ввода команд диспетчера.

Описание работы с программой Диспетчер приведено в «Руководстве диспетчера» СИШК. 465635.330 ИД1.

#### 2. Основные термины

- Файл Резервная БД.zip содержит копию базы данных системы. Файл создается при выходе из программы Администратор в каталоге C:\Program Files\Kristall2000\Apxub. При запуске программы Монитор данные восстанавливаются из этого файла.
- Блок контроля осуществляет сбор информации от датчиков, управление оборудованием телеуправления, взаимодействие с переговорными устройствами, коммутацию каналов диспетчерской связи.
- Точки обслуживания (TO) датчики, оборудование телеуправления, переговорные устройства.
- Группы ТО точки обслуживания блока контроля разбиты в группы по 8. Наименование групп соответствует маркировке разъемов для подключения кабелей на верхней панели блока контроля (буквы A,B,C,D,E,F,G,H). Количество групп ТО зависит от модификации блока контроля.
- Номер канала подключения к БС номер канала подключения к блоку сопряжения. Это число от 1 до 40 (диапазон зависит от типа блока сопряжения). Номер канала подключения к БС <u>не должен быть равным нулю</u>.
- Режим работы блока контроля:

- Ремонт - сигналы от ТО блока контроля не поступают на пульт диспетчера.

- Работа - сигналы от ТО блока контроля поступают на пульт диспетчера системы.

• Адрес - местонахождение блока контроля или точки обслуживания:

Улица – название улицы;

Дом – номер дома;

Подъезд – номер или название подъезда;

Объект – расположение в подъезде (лестница, насосная, шахта лифта, лифт, теплоцентр и т.д.).

НПФ «Вектор-Н8» тел/факс 596-34-10; <u>www.sdk-kristall.ru</u>; эл. почта: info@sdk-kristall.ru

НПФ «Вектор-Н8» тел/факс 596-34-10; www.sdk-kristall.ru; эл. почта: info@sdk-kristall.ru

7

8

• Тип ТО – точки обслуживания имеют три типа:

ДТ – датчики;

ТУ – телеуправление;

- ГГС громкоговорящая связь (переговорные устройства).
- Вид ТО для каждого типа ТО определяются виды. Например:

Для датчиков – Пожар, Неисправность лифта, Внимание и т.д;

Для телеуправления – Лестницы, Аварийное освещение, Гараж; Для переговорных устройств – Связь с лифтами, Служебная связь, Резерв и т.д.

Сигнал от ТО может сопровождаться звуковым сообщением.

Для ТО типа Телеуправление задается режим управления:

- в **ручном** режиме управление оборудованием телеуправления осуществляется диспетчером;

- в автоматическом режиме осуществляется автоматическое включение и выключение телеуправления в указанное время.
- Режим работы ТО:
  - Резерв точки обслуживания диспетчеру не видны;
  - **Ремонт** сигналы от точек обслуживания не поступают на пульт диспетчера. Диспетчер может изменить режим **Ремонт** на режим **Работа**;

- Работа - сигналы от точек обслуживания поступают на пульт диспетчера системы.

- 3. Программа Монитор
  - 3.1 Функции программы

Программа Монитор предназначена для:

- Восстановления данных из резервной копии при запуске программы;
- Ввода или изменения пароля администратора системы;
- Запуска программ Администратор или Диспетчер;
- Управления автоматическим запуском программ Монитор и Диспетчер при включении компьютера;
- Выхода из всех программ и выключения компьютера.

#### 3.2 Запуск программы.

Для запуска программы **Монитор** необходимо нажать кнопки **Пуск Кристалл Монитор.** На экране появится сообщение...

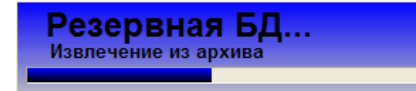

Внимание! При запуске программа восстанавливает данные из резервной копии. Файл Резервная БД.zip расположен в каталоге C:|\Program Files\Kristall2000\ApxuB.

Если файл Резервная БД.zip поврежден или отсутствует в каталоге C://Program Files/Kristall2000/Архив, то на экране появится сообщение...

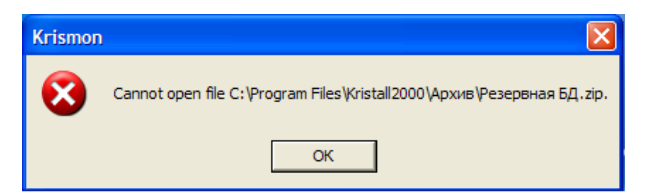

В этом случае необходимо восстановить работоспособность системы (см.п.4.10) или обратиться в службу технической поддержки.

При успешном запуске программы Монитор на экране появятся кнопки

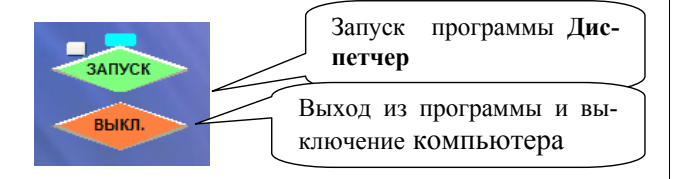

9

Для вызова панели Монитор необходимо нажать на клавиатуре кнопку F11.

#### 3.3 Работа с программой Монитор

3.3.1 Ввод и изменение пароля администратора

Пароль администратора не является обязательным, но рекомендуется его задать для обеспечения безопасности доступа к программе Администратор.

Вид панели программы Монитор зависит от того, введен пароль администратора в систему или нет:

1. Если пароль не вводился в систему, то панель программы будет иметь вид...

| Пароль администратора                                   | Поле ввода пароля<br>администратора |
|---------------------------------------------------------|-------------------------------------|
| Ввести Запустить/Закрыть программу                      |                                     |
| Диспетчер Адмистратор                                   |                                     |
| Запускать при включении компьютера<br>Монитор Диспетчер |                                     |
| Закрыть все программы                                   |                                     |

*Если ввод пароля не требуется*, то можно продолжить работу с панелью **Монитор** как описано ниже (п.3.3.2, п.3.3.3 и т.д).

Если необходим ввод пароля:

- ввести пароль;
- нажать кнопку Ввести.

НПФ «Вектор-Н8» тел/факс 596-34-10; <u>www.sdk-kristall.ru</u>; эл. почта: info@sdk-kristall.ru

|                |                                     | КТСД "Кристалл-S» РА             |
|----------------|-------------------------------------|----------------------------------|
| <b>2.</b> Если | пароль уже задан, панель прогр      | раммы будет иметь вид            |
|                | Пароль администратора Ввести Ввести | Поле ввода пароля администратора |

Необходимо:

- ввести пароль в поле;
- нажать кнопку Ввести.

*Если пароль введен неверно*, панель удаляется с экрана. Для повторения попытки нажать на клавиатуре кнопку **F11.** 

Если пароль введен верно, то появится панель ...

| Пароль' администратора<br>Ввести XXXXXX Изменить        |                                  |
|---------------------------------------------------------|----------------------------------|
| Запустить/Закрыть программу<br>Диспетчер Адмистратор    | Поле ввода пароля администратора |
| Запускать при включении компьютера<br>Монитор Диспетчер |                                  |
| Закрыть все программы                                   |                                  |

11

Для изменения пароля администратора:

- ввести новый пароль;
- нажать кнопку Изменить;
- нажать кнопку Ввести.

3.3.2 Запуск и останов программ Диспетчер и Администратор

Осуществляется с панели Монитор в поле Запустить/Закрыть программу.

| Пароль администратора                                   |                  |
|---------------------------------------------------------|------------------|
| Ввести ХХХХХХ Изменить                                  | Кнопки запуска и |
|                                                         | останова         |
| Запустить/Закрыть программу                             | программ         |
| Диспетчер Адмистратор                                   |                  |
| Запускать при включении компьютера<br>Монитор Диспетчер |                  |
| Закрыть все программы                                   |                  |

- Кнопка Диспетчер запуск или останов программы Диспетчер.
- ≻ Кнопка Администратор запуск или останов программы Администратор.

Для возврата к панели Монитор из программ Диспетчер или Администратор нажать на клавиатуре кнопку F11.

3.3.3 Настройка автоматического запуска программ Монитор и Диспетчер

Осуществляется с панели Монитор в поле Запускать при вклю-чении компьютера.

| Пароль администратора<br>Ввести                      |                       |
|------------------------------------------------------|-----------------------|
| Запустить/Закрыть программу<br>Диспетчер Адмистратор | Флаги                 |
| Запускать при включении компьютера Монитор Диспетчер | запуска про-<br>грамм |
| Закрыть все программы                                |                       |

- Для запуска программы Монитор при включении компьютера необходимо установить флаг Монитор.
- Для запуска программы Диспетчер установить флаг Монитор и флаг Диспетчер.

**Внимание!** Чтобы программа **Диспетчер** автоматически запускалась, при включении компьютера, необходимо установить флаги запуска программ **Монитор** и **Диспетчер**.

# 3.3.4 Выход из всех программ системы

Для выхода из системы необходимо нажать кнопку Закрыть все программы.

| Пароль администратора                           |                    |
|-------------------------------------------------|--------------------|
| Ввести ХХХХХХ Измени                            | ть                 |
| Canuarur /Zavnur, mornauuu                      |                    |
| Запустить/закрыть программу                     |                    |
| Диспетчер Адмистрато                            | op                 |
|                                                 |                    |
| Запускать при включении компьютера <sup>−</sup> |                    |
| Монитор Лиспетчер                               |                    |
|                                                 |                    |
| · · · · · · · · · · · · · · · · · · ·           |                    |
| Закрыть все программы                           |                    |
|                                                 | Выход из всех про- |
|                                                 | грамм системы      |
|                                                 | прами системы      |

| НПФ «Вектор-Н8» тел/фак | с 596-34-10; <u>www.sdk-kristall.ru;</u> эл | . почта: info@sdk-kristall.ru |
|-------------------------|---------------------------------------------|-------------------------------|
|-------------------------|---------------------------------------------|-------------------------------|

15

# 4. Программа Администратор

#### 4.1 Функции программы

Программа Администратор предназначена для:

- заполнения таблицы блоков контроля;
- ввода параметров блоков контроля;
- ввода параметров точек обслуживания;
- настройки режимов телеуправления;
- настройки программы Диспетчер.

# 4.2 Запуск программы

Программа **Администратор** запускается с панели **Монитор** (п.3.3.2). Для запуска необходимо:

- перейти к панели Монитор (нажать на клавиатуре кнопку F11);
- нажать кнопку Администратор.

На экране появится главная панель программы Администратор, представленная на рис.1.

|                     | типолокаконгроля | Канал подключения |       | Адрес    |          |                   | Режим     |
|---------------------|------------------|-------------------|-------|----------|----------|-------------------|-----------|
|                     |                  | к БС              | Улица | Дом      | Подъезд  | Объект            |           |
| Добавить            | СДК-31.xx1       | 1                 | Новая | 1        | Резерв   | Резервное оборуд. | Работа    |
|                     | ▶ СДК-31.xx4     | 2                 | Новая | 1        | Резерв   | Резервное оборуд. | Ремонт    |
| CIIK-31 vv4         |                  |                   |       |          |          |                   |           |
| Capt Olimit         |                  |                   |       |          |          |                   |           |
| Удалить             |                  |                   |       |          |          |                   |           |
|                     |                  |                   |       |          |          |                   |           |
| Trapameriper onloka |                  |                   |       |          |          |                   |           |
| Точки обслуживания  |                  |                   |       |          |          |                   |           |
|                     |                  |                   |       |          |          |                   |           |
|                     |                  |                   |       |          |          |                   |           |
|                     |                  |                   |       |          |          |                   |           |
|                     |                  |                   |       |          |          |                   |           |
|                     |                  |                   |       |          |          |                   |           |
|                     |                  |                   |       |          |          |                   |           |
|                     |                  |                   |       |          |          |                   |           |
|                     |                  |                   |       |          |          |                   |           |
|                     |                  |                   |       |          |          |                   |           |
|                     |                  |                   |       |          |          |                   |           |
|                     |                  |                   |       |          |          |                   |           |
|                     |                  |                   |       |          |          |                   |           |
|                     |                  |                   |       |          |          |                   |           |
|                     |                  |                   |       |          |          |                   |           |
|                     |                  |                   |       |          |          |                   |           |
|                     |                  |                   |       |          |          |                   |           |
|                     |                  |                   |       |          |          |                   |           |
|                     |                  |                   |       |          |          |                   |           |
|                     |                  |                   |       |          |          |                   |           |
|                     |                  |                   |       |          |          |                   |           |
|                     |                  |                   |       |          |          |                   |           |
|                     |                  |                   |       |          |          |                   |           |
|                     |                  |                   |       |          |          |                   |           |
|                     |                  |                   |       | ( Глав   | ная па   | непь солерж       | кит глав- |
|                     |                  |                   |       | 1 Jul    | iiun iiu | пель содеря       | ani imub  |
|                     |                  |                   |       |          |          | таблины бло       | WOD KOU   |
|                     |                  |                   |       | HOCI     | меню,    | гаолицу оле       | JKOB KOH  |
|                     |                  |                   |       |          |          |                   |           |
|                     |                  |                   |       | трол     | я систе  | емы, кнопки       | 1 для ра  |
|                     |                  |                   |       |          |          |                   |           |
|                     |                  |                   |       | ооты     | с олов   | ами контро        | JIN.      |
|                     |                  | <u> </u>          |       |          |          | 1                 |           |
|                     |                  |                   |       | _        |          |                   |           |
| anoua 21 21         | _                |                   |       | <b>_</b> |          |                   |           |
| ерсия 2.1.2.1       |                  |                   |       |          |          |                   |           |
| ерсия 2.1.2.1       |                  |                   |       |          |          |                   |           |
| ерсия 2.1.2.1       |                  |                   |       |          |          |                   |           |
| ерсия 2.1.2.1       |                  |                   |       |          |          |                   |           |

17

#### 4.3 Главное меню

Таблица.1. Пункты главного меню

| Пункт                | Примечание                                   |
|----------------------|----------------------------------------------|
| Виды точек обслужи-  | Переход к справочнику для добавления, редак- |
| вания                | тирования или удаления видов ТО, назначение  |
|                      | режимов телеуправления видам ТО.             |
|                      |                                              |
|                      |                                              |
| Наименования объек-  | Добавление, редактирование или удаление на-  |
| тов                  | именований объектов                          |
|                      |                                              |
|                      |                                              |
|                      |                                              |
| Графики работы осве- | Переход к справочнику графиков работы осве-  |
| щения                | щения: просмотр базовых графиков, создание   |
|                      | (редактирование и удаление) новых графиков.  |
|                      |                                              |
| Настройки программы  | Переход к панели настроек программы Лиспет-  |
| Диспетчер            | чер для ввода или редактирования настроек.   |
| •                    |                                              |
|                      |                                              |
|                      |                                              |

# 4.4 Главная панель

Предназначена для работы с блоками контроля:

- добавления нового блока контроля в таблицу;
- удаления блока контроля из таблицы;
- редактирования параметров блоков контроля;

|                                                               |                                   |                     |                   | Г            | лавное м                                   | иеню п                                                | рограммы                                                                    |                                             |   |
|---------------------------------------------------------------|-----------------------------------|---------------------|-------------------|--------------|--------------------------------------------|-------------------------------------------------------|-----------------------------------------------------------------------------|---------------------------------------------|---|
|                                                               |                                   |                     |                   |              |                                            | $\square$                                             |                                                                             |                                             |   |
| Виды точек обслуживания                                       | Наименования объектов             | Графики работы осве | щения Настройки г | программы Ди | петчер                                     |                                                       |                                                                             |                                             |   |
| Блок контроля                                                 | Тип блока контроля                | Канал подключения   | 1                 |              | Адрес                                      |                                                       |                                                                             | Режим                                       |   |
|                                                               |                                   | к БС                | Улица             | 9            | Дом                                        | Подъезд                                               | Объект                                                                      |                                             | ^ |
| Доравить                                                      | СДК-31.xx1                        | 1                   | Новая             |              | 1                                          | Резерв                                                | Резервное оборуд.                                                           | Pationa                                     |   |
| СДК-31.84<br>Чалить<br>Параметры блока<br>Точки обслуживания. | цыхлан<br>работы с<br>чками обслу | блоками живания.    | Hoesa<br>KOH-     |              | Таблица<br>полняето<br>номенкл<br>троля си | Резере<br>Резере<br>блоко<br>ся в<br>атурой<br>сстемы | резеренее оборд.<br>Резеренее оборд<br>ОВ КОНТРОЈ<br>СООТВЕТСТЕ<br>1 блоков | Реност<br>Реност<br>19 3а-<br>вии с<br>кон- |   |
|                                                               |                                   |                     |                   |              |                                            |                                                       |                                                                             |                                             |   |
|                                                               |                                   |                     |                   |              |                                            |                                                       |                                                                             |                                             |   |

19

Панель содержит:

- главное меню программы
- таблицу блоков контроля системы.
- кнопку Добавить добавление нового блока контроля из справочника;
- кнопку Удалить удаление блока контроля;
- кнопку Параметры редактирование параметров блока контроля;
- кнопку Точки обслуживания переход к панели, содержащей точки обслуживания блока контроля.

#### 4.5 Выход из программы Администратор

Архив базы данных системы сохраняется в файле

# С:\Program Files\Kristall2000\Архив \Резервная БД.zip.

Для выхода из программы Администратор:

- нажать на клавиатуре кнопку F11;
- в ответ на запрос:
  - «Сохранить данные в файле Резервная БД.zip?» нажать кнопку Да, чтобы сохранить изменения в резервном файле;
  - кнопку **Нет**, чтобы отменить все произведенные действия в программе.

**Внимание!** При запуске программы **Монитор** данные будут восстановлены из файла

С:\Program Files\Kristall2000\Архив\Резервная БД.zip.

• Перезапустить программу Монитор.

#### 4.6 Порядок работы с программой

Для занесения данных в программу Администратор необходимо:

- **1.** Заполнить таблицу блоков контроля в соответствии с номенклатурой блоков контроля системы;
- **2.** Ввести параметры (номера каналов подключения, адрес и режим работы) блоков контроля;
- **3.** Перейти к панели точек обслуживания и ввести параметры (вид TO, адрес и режим работы);
- 4. Настроить режимы телеуправления в справочнике **Виды точек об**служивания.

21

#### 4.7 Работа с блоками контроля

#### 4.7.1 Добавление блока контроля

Для добавления блока контроля в систему необходимо:

• нажать кнопку Добавить;

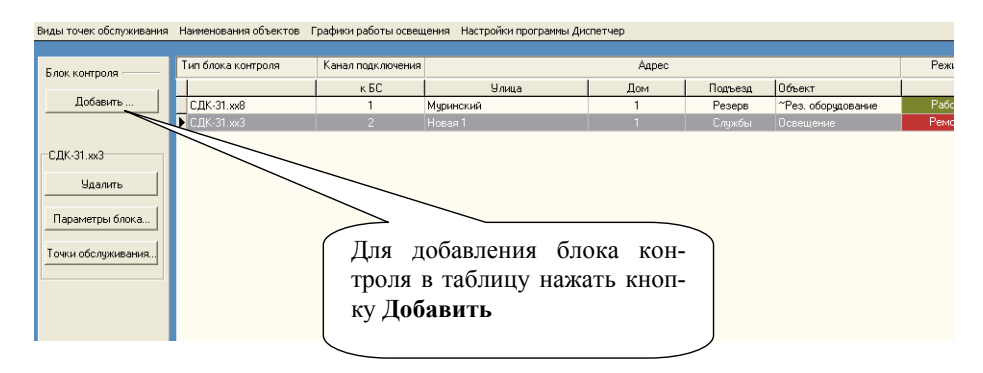

- на экране появится справочник блоков контроля;
- выделить строку необходимого типа блока контроля и выбрать двойным щелчком мыши блок контроля из справочника.

#### 4.7.2 Справочник блоков контроля

Переход к справочнику осуществляется кнопкой Добавить главной панели программы (рис.1.).

| Тип блока контроля |    |    | Гр | уппы точек | обслуживан | ия |    |     |
|--------------------|----|----|----|------------|------------|----|----|-----|
|                    | A  | В  | С  | D          | E          | F  | G  | Н   |
| ▶ СДК-31.xx1       | TY | ДТ | ДТ | ГГС        | ггс        |    |    |     |
| СДК-31.xx2         | TS | ДТ | ДТ | ГГС        | ДТ         |    |    |     |
| СДК-31.xx3         | TS | ДТ | ДТ | ГГС        | ДТ         | ДТ | ДТ | ГГС |
| СДК-31.xx4         | TS | ДТ | ДТ | ГГС        | ГГС        | ДТ | ДТ | ГГС |
| СДК-31.xx5         | TY | ДТ | ДТ | ГГС        |            |    |    |     |
| СДК-31.xx6         | TY | ДТ | ДТ | ГГС        |            | ДТ | ДТ | ГГС |
| СДК-31.xx8         | TY | ДТ | ДТ | ГГС        | ДТ         | ДТ | ДТ | ДТ  |
| СДК-31.xx9         | TS | ДТ | ДТ | ДТ         | ДT         | ДТ | ДТ | ДТ  |
| СДК-31.ТУ          | TS |    |    |            |            |    |    |     |
|                    |    |    |    |            |            |    |    |     |
|                    |    |    |    |            |            |    |    |     |
|                    |    |    |    |            |            |    |    |     |
|                    |    |    |    |            |            |    |    |     |
| ойным щелчком мы-  |    |    |    |            |            |    |    |     |
| выбрать в таблице  |    |    |    |            |            |    |    |     |
| bbiopaib b iaomide |    |    |    |            |            |    |    |     |
| I ·                |    |    |    |            |            |    |    |     |

- ≻ Таблица (рис.2) имеет следующие поля:
  - Тип блока контроля;

- А – Н - поля обозначающие группы точек обслуживания (обозначение соответствует разъемам на блоке контроля). Набор групп для каждого типа обозначен полями синего цвета с обозначением типа точек обслуживания:

- ТУ телеуправление
- ДТ датчик
- ГГС громкоговорящая связь.
- Выбор из справочника блока контроля двойной щелчок левой клавиши мыши на соответствующей строке в таблице;
- ▶ Выход из справочника кнопкой 🛛 в правом верхнем углу панели.

Рис.2. Справочник блоков контроля.

# 4.7.3 Ввод и редактирование параметров блока контроля

Для ввода и редактирования параметров необходимо нажать кнопку **Параметры** или щелкнуть два раза мышью на соответствующей блоку контроля строке таблицы.

|                               | Параметры блока контроля СДК-31.xx1 |
|-------------------------------|-------------------------------------|
| Номер канала подключения к БС | <u>p</u>                            |
| ГАдрес<br>Улица               | Новая                               |
| Дом, корлус                   | 1                                   |
| Подъезд                       | Pesepe                              |
| Объект                        | Резереное оборуд.                   |
|                               |                                     |
| Примечание                    |                                     |
| Режим работы                  | Ремонт                              |
|                               |                                     |
|                               | Сохранить Отменить ЗАПУСК           |
|                               | Выкл.                               |

Рис.3. Панель параметров блока контроля

- ▶ Параметры блока контроля:
  - номер канала подключения к блоку сопряжения число от 1 до 40 (диапазон зависит от типа БС).
    - **Внимание!** Номер канала подключения к блоку сопряжения уникален для каждого блока и не должен быть равным нулю.
  - адрес блока контроля это адрес местонахождения блока контроля (п.3.6.5).
  - примечание текстовое поле длиной 50 символов, по умолчанию содержит адрес блока.
  - режим работы режим работы блока контроля:
     Работа сигналы от точек обслуживания блока поступают на пульт диспетчера системы.

Ремонт - сигналы не поступают на пульт диспетчера.

- > Кнопка Сохранить выход с сохранением изменений.
- > Кнопка Отменить выход без сохранения изменений.

| НПФ «Вектор-Н8» тел/факс 596-34-10; www.sdk-kristall.ru; эл. почта: info@sdk-kristall.ru |  |
|------------------------------------------------------------------------------------------|--|
|------------------------------------------------------------------------------------------|--|

#### 4.7.4.1 Список улиц

Выбор улицы из списка - двойной щелчок левой клавиши мыши на выбранной строке;

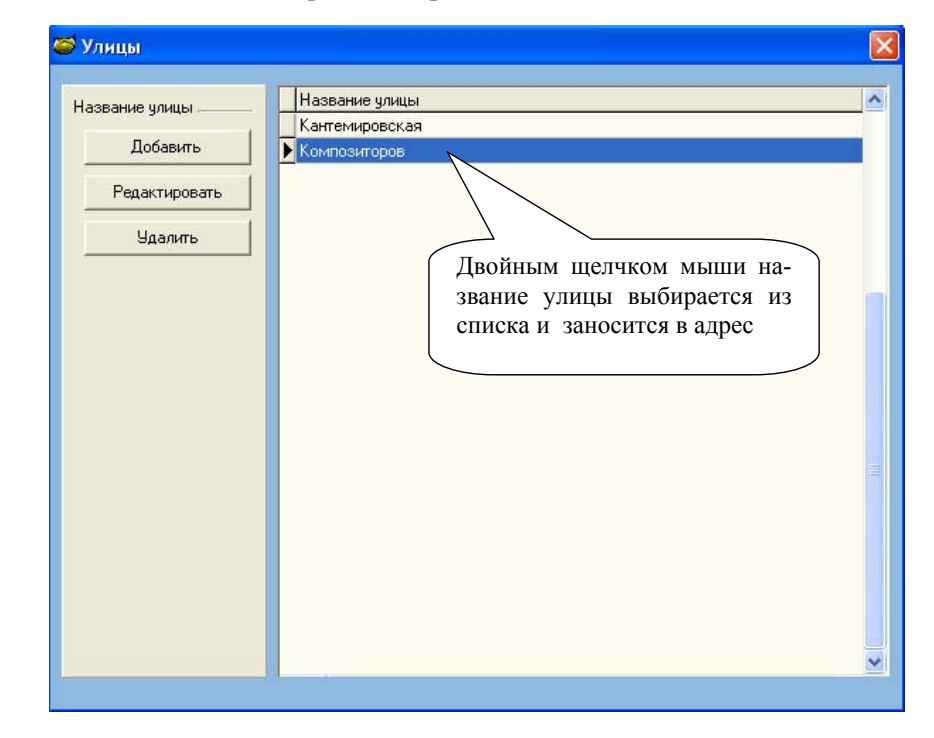

Кнопки Добавить, Редактировать, Удалить предназначены соответственно для добавления новой улицы, редактирования уже введенной или удаления улицы из списка.

Если название улицы используется в адресе блока контроля или точки обслуживания, то нельзя удалить улицу из списка.

При редактировании названия улицы, использующейся в адресах блоков контроля и точек обслуживания, исправленное название улицы появится вместо прежнего.

> Выход из списка - кнопка и в правом верхнем углу панели.

# 4.7.4 Ввод адреса

Переход к спискам улиц, домов, подъездов и объектов по нажатию клавиш

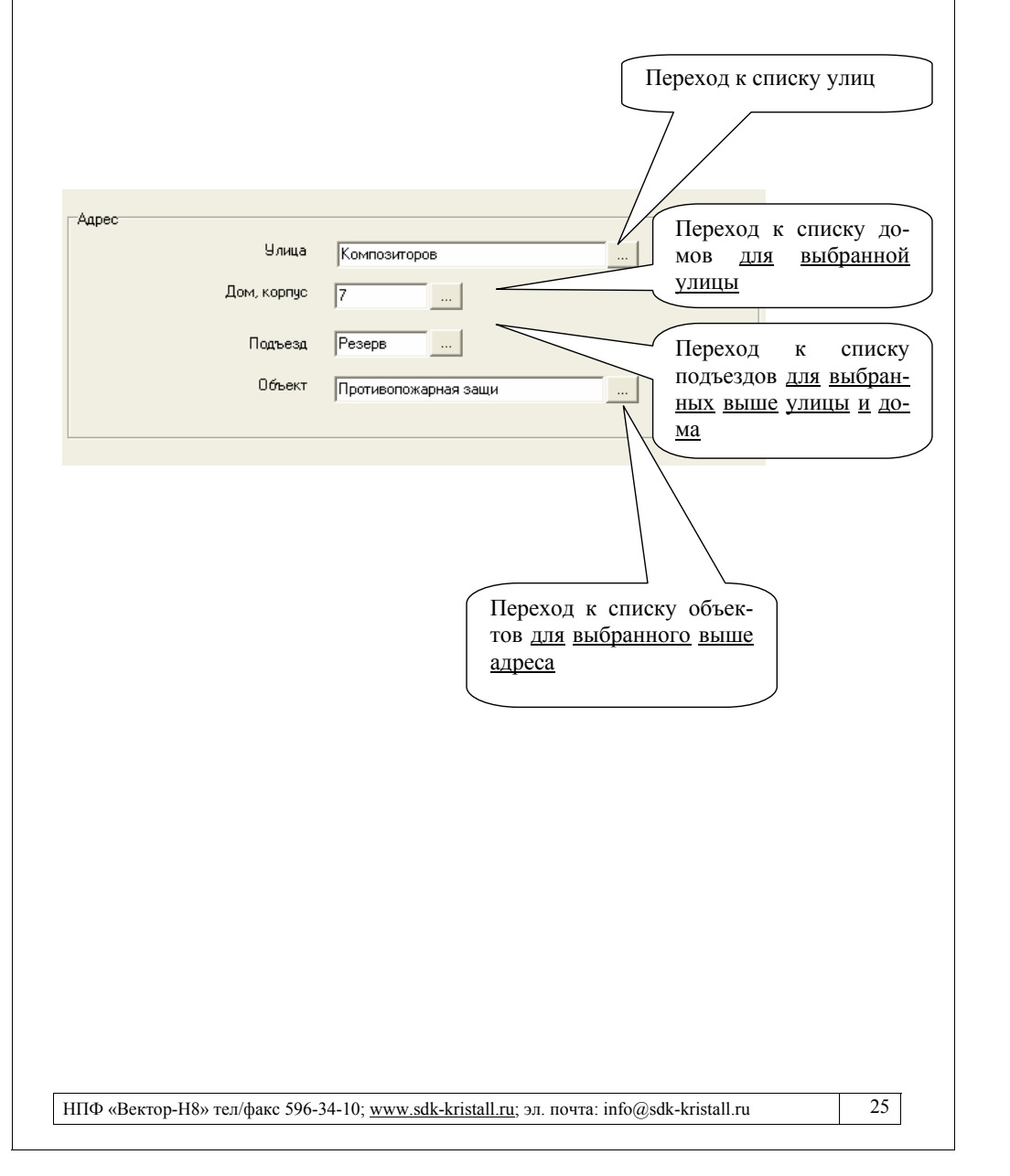

НПФ «Вектор-H8» тел/факс 596-34-10; www.sdk-kristall.ru; эл. почта: info@sdk-kristall.ru

#### 4.7.4.2 Список домов

Выбор дома из списка - двойной щелчок левой клавиши мыши на выбранной строке;

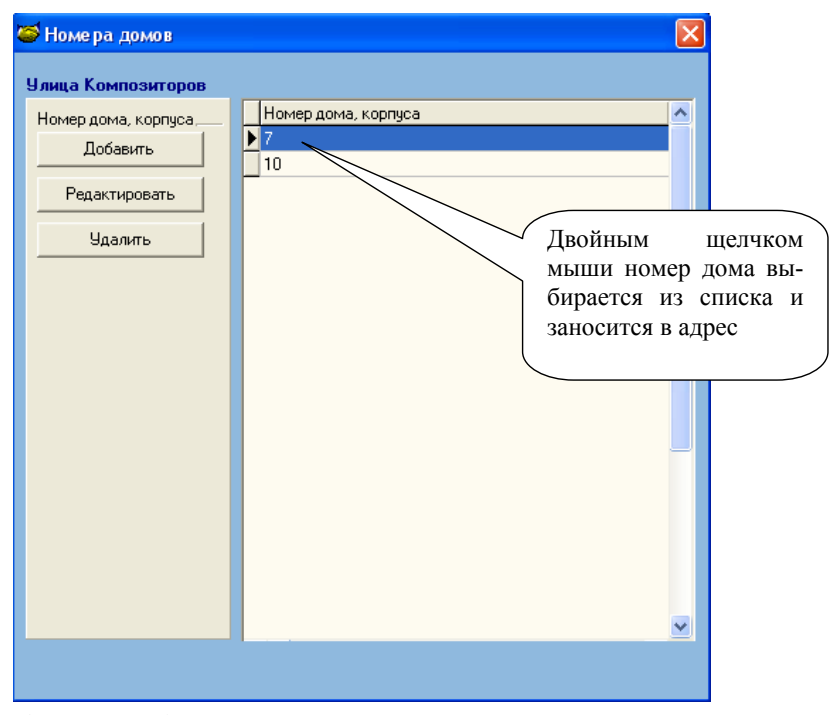

Кнопки Добавить, Редактировать, Удалить предназначены для добавления номера дома для выбранной улицы, редактирования или удаления дома из списка.

Если номер дома используется в адресе блока контроля или точки обслуживания, то нельзя удалить номер дома из списка.

При редактировании номера дома, использующегося в адресах блоков контроля и точек обслуживания, исправленный номер дома появится вместо прежнего.

> Выход из списка - кнопка 🛛 в правом верхнем углу панели.

#### 4.7.4.3 Список подъездов

Выбор подъезда из списка - двойной щелчок левой клавиши мыши на выбранной строке;

| 🝯 Подъезды                                             |                                                                                                    |
|--------------------------------------------------------|----------------------------------------------------------------------------------------------------|
| Улица Композиторов, дог                                | 47                                                                                                    |
| Номер подъезда<br>Добавить<br>Редактировать<br>Удалить | Номер (название) подъезда<br>Резерв<br>Службы<br>1<br>2<br>3<br>4<br>5<br>6<br>7<br>8<br>9<br>10<br>11<br>12<br>13<br>14<br>15<br>16<br>15<br>16<br>16<br>16<br>16<br>16<br>17<br>18<br>18<br>10<br>10<br>11<br>12<br>13<br>14<br>15<br>16<br>16<br>16<br>10<br>10<br>10<br>10<br>10<br>10<br>10<br>10<br>10<br>10 |

Кнопки Добавить, Редактировать, Удалить предназначены для добавления номера или названия подъезда для выбранного выше адреса, редактирования или удаления подъезда из списка.

Если номер подъезда используется в адресе блока контроля или точки обслуживания, то нельзя удалить его из списка.

При редактировании номера подъезда, использующегося в адресе, исправленное значение появится в адресе вместо прежнего.

▶ Выход из списка - кнопка 🛛 в правом верхнем углу панели.

29

#### 4.7.4.4 Список объектов

Выбор объекта из списка - двойной щелчок левой клавиши мыши на выбранной в таблице строке;

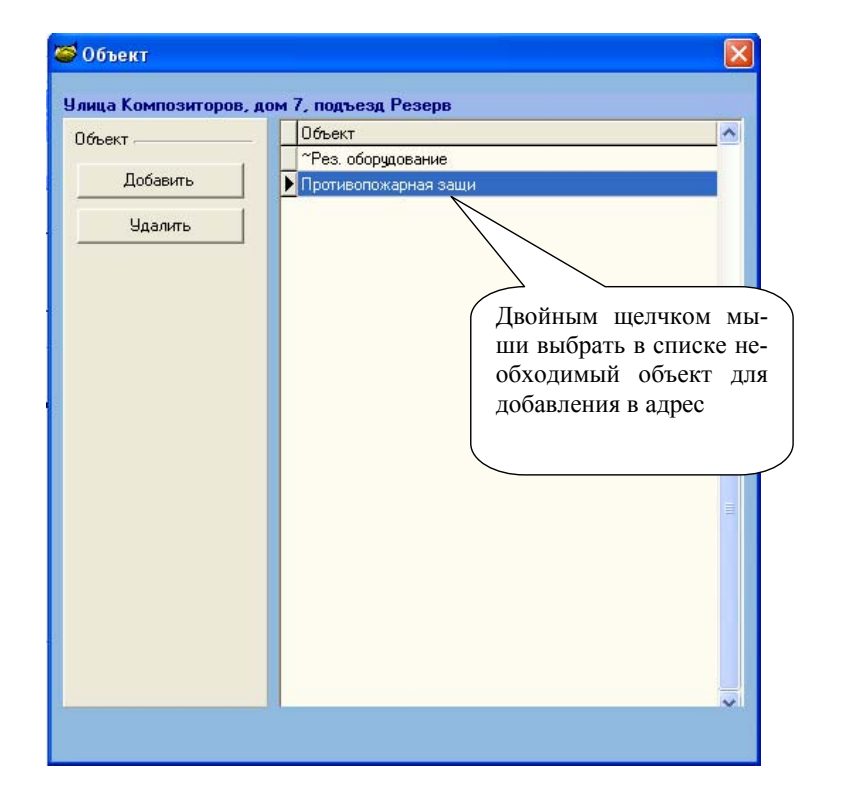

- ≻ Кнопка Добавить добавление в список объекта из справочника «Наименования объектов».
- Кнопка Удалить удаление объекта из списка. Если объект используется в адресе блока контроля или точки обслуживания, то нельзя удалить его из списка.
- ▶ Выход из списка кнопка 🛛 в правом верхнем углу панели.

## 4.7.5 Справочник Наименования объектов

- Переход к справочнику из главного меню программы Наименования объектов или при вводе адреса;
- Выбор наименования объекта из справочника двойной щелчок левой клавиши мыши на выбранной строке таблицы;

| Справочник наименова | ий объектов                                  |         |
|----------------------|----------------------------------------------|---------|
|                      |                                              |         |
|                      | Наименование                                 | ^       |
| Наименование         | 🕨 Авария пасс. лифта                         |         |
| Лобавить             | _ Ввод №1                                    |         |
|                      | Ввод №2                                      |         |
| K                    | Вентиляция                                   |         |
| Копировать строку    | Водомерный Узел                              | <u></u> |
|                      | Лифт Грузовой (Двойным щелчком мыши          |         |
| Редактировать        | Лифт Пассажирский наименование объекта       |         |
|                      | Машинное помещение22                         |         |
| Наранть              | Машинное помещениие выбирается из справочни- | =       |
|                      | Насосная Ка И Заносится в список             |         |
|                      | Насосная 1 Объектов                          |         |
|                      | Объект неопределен                           |         |
|                      | Освещение                                    |         |
|                      | Противопожарная защи                         |         |
|                      | Резервное оборуд.                            |         |
|                      | ТВ усилитель                                 |         |
|                      | ТВ усилитель 1                               |         |
|                      | Теплоцентр                                   |         |
|                      | Шахта лифта                                  |         |
|                      | Эл. Щитовая №1                               |         |
|                      | Эл. Щитовая №2                               |         |
|                      | Эл. Щитовая №3                               |         |
|                      | Эл. Щитовая №4                               |         |
|                      | ~Рез. оборудование                           |         |
|                      |                                              |         |

#### Рис.4. Справочник Наименования объектов

31

Кнопки Добавить, Копировать строку, Редактировать, Удалить (рис.4.) предназначены для соответствующих действий с данными справочника.

При редактировании наименования, использующегося в адресе, исправленное название объекта появится в адресе соответствующих блоков контроля или точек обслуживания.

▶ Выход из справочника - кнопка 🛛 в правом верхнем углу панели.

## 4.7.6 Удаление блока контроля

Для удаления блока контроля необходимо:

- Перейти к главной панели программы Администратор;
- Выбрать блок в таблице;
- Нажать кнопку Удалить.

При удалении блока контроля из таблицы удаляются также все точки обслуживания этого блока;

| сдк-31. | .хх5                                                                     |
|---------|--------------------------------------------------------------------------|
| ?       | Точки обслуживания блока контроля будут удалены! Удалить блок контроля ? |
|         | Да Нет                                                                   |

• Подтвердить или отказаться от удаления блока.

#### 4.8 Работа с точками обслуживания

#### 4.8.1 Панель Точки обслуживания

Панель предназначена для редактирования параметров точек обслуживания.

| министратор, Точки<br>СДК-31.xx8<br>Номер канала подключени | обслужива<br>Адрес: М <u>⊌</u><br>якБС: 1 | <mark>іния.</mark><br>Іранский, дом | 1, подъезд | Резерв, объ | нект: ~Pes. об | орудование |   | зак<br>пы | лад  | цке с   | обозначени           | ем гру |
|-------------------------------------------------------------|-------------------------------------------|-------------------------------------|------------|-------------|----------------|------------|---|-----------|------|---------|----------------------|--------|
|                                                             |                                           |                                     |            |             |                | ГруппыТО   |   |           |      |         |                      |        |
| Режим группы А                                              | А<br>Телеуп                               | в                                   | С          | D           | E              | F          | G |           | н    |         |                      |        |
|                                                             | ТО                                        | B                                   | ц          |             |                |            |   | A         | дрес |         |                      | Режим  |
|                                                             |                                           | 1                                   |            |             |                | Улица      |   | 1         | Дом  | Подъезд | Объект               | 1      |
| [[                                                          | [A1]                                      | Аварийное                           |            | Мурино      | жий            |            |   | 1         |      | Резерв  | Водомерный Узел      | Работа |
| Trapamer por (45)                                           | [A2]                                      | Аварийное                           |            | Миринс      | жий            |            |   | 1         |      | Резерв  | Вентиляция           | Работа |
|                                                             | IA31                                      | Карманы                             |            | Мирино      | ะเหล           |            |   | 1         |      | Peseds  | Освешение            | Работа |
| равочник видов ТО                                           | [A4]                                      | Аварийное                           |            | Мирино      | жий            |            |   | 1         |      | Резерв  | ТВ чсилитель         | Работа |
|                                                             | [A5]                                      | Улицы, Ночь                         |            | Миринс      | жий            |            |   | 1         |      | Резерв  | Освешение            | Работа |
|                                                             | [A6]                                      | Аварийное                           |            | Миринс      | жий            |            |   | 1         |      | Резерв  | Авария пасс. лифта   | Работа |
|                                                             | [A7]                                      | Резерь ТУ                           |            | Мирино      | жий            |            |   | 1         |      | Резерв  | Эл. Шитовая №1       | Работа |
|                                                             | [48]                                      | Резерв ТУ                           |            | Миринс      | жий            |            |   | 1         |      | Резерв  | Противопожарная защи | Работа |
|                                                             | Примечан                                  | вление                              |            |             |                |            |   |           |      |         |                      | запуск |

Рис.5. Панель Точки обслуживания

Панель (рис.5.) содержит:

- закладки групп ТО;
- таблицу выбранной группы ТО;
- кнопку Режим группы назначение режима работы группе ТО;
- кнопку **Параметры [TO]** переход к карточке ввода и редактирования параметров выбранной точки обслуживания;
- кнопку Справочник видов ТО переход к справочнику видов точек обслуживания;
- кнопку 🗵 в правом верхнем углу панели выход.

### 4.8.2 Назначение режима работы группе точек обслуживания

Режимы работы точек обслуживания:

- Резерв точки обслуживания диспетчеру не видны;
- Ремонт сигналы от точек обслуживания не поступают на пульт диспетчера. Диспетчер может изменить режим Ремонт на режим Работа;
- Работа сигналы от точек обслуживания поступают на пульт диспетчера системы.

Для назначения режима работы группе необходимо:

- выбрать группу ТО щелкнув мышью на закладке с названием группы;
- нажать кнопку Режим группы;

| СДК-31.88             | Адрес: Муринский, дом 1, подъези | 1 Резерв, объект: «Рез. оборудование | Закладки групп                                 | ТО          |
|-----------------------|----------------------------------|--------------------------------------|------------------------------------------------|-------------|
| Номер канала подключе | ения к БС: 1                     |                                      | 7                                              |             |
|                       |                                  |                                      |                                                |             |
|                       |                                  | ГруппыТО                             | $\vee$                                         |             |
| Режим группы А        | A B C                            | DEFG                                 | н                                              |             |
|                       | Телеуправление                   |                                      |                                                |             |
|                       | ТО Вид                           |                                      | Адрес                                          |             |
|                       |                                  | Улица                                | Дом Подъезд Объект                             | 1           |
| Параметры (АЗ         | [А1] Аварийное                   | Муринский                            | 1 Резерв Водомерный Узе                        | л Г         |
| \                     | [A2] Аварийное                   | Муринский                            | 1 Резерв Вентиляция                            | F           |
|                       | 🕨 [АЗ] Карманы                   | Муринский                            | 1 Резерв Освещение                             |             |
| Справочник видов      | [А4] Аварийное                   | Муринский                            | 1 Резерв ТВ усилитель                          |             |
|                       |                                  | Миринский                            | 1 Резерв Освещение<br>1 Резерв Авариа пасс ант | та <b>(</b> |
|                       |                                  | Миринский                            | 1 Резерв Эл Шитовая №1                         |             |
|                       | [А8] Резерв ТУ                   | Муринский                            | 1 Резерв Противопожарна                        | я защи      |
|                       |                                  |                                      |                                                |             |
|                       |                                  |                                      |                                                |             |
|                       |                                  |                                      |                                                |             |
|                       | Назначение режи                  | ма работы                            |                                                |             |
|                       | Назначение режи                  | ма работы                            |                                                |             |
|                       | Назначение режи<br>группе ТО     | ма работы                            |                                                |             |
|                       | Назначение режи<br>группе ТО     | ма работы                            |                                                |             |
|                       | Назначение режи<br>группе ТО     | ма работы                            |                                                |             |
|                       | Назначение режи<br>группе ТО     | ма работы                            |                                                |             |
|                       | Назначение режи<br>группе ТО     | ма работы                            |                                                |             |
|                       | Назначение режи<br>группе ТО     | ма работы                            |                                                |             |
|                       | Назначение режи<br>группе ТО     | ма работы                            |                                                |             |
|                       | Назначение режи<br>группе ТО     | ма работы                            |                                                |             |

• выбрать необходимый режим;

| Режим группы А                                             |          |
|------------------------------------------------------------|----------|
| <ul> <li>Резерв</li> <li>Ремонт</li> <li>Работа</li> </ul> |          |
| Сохранить                                                  | Отменить |

• сохранить или отменить изменения.

| 4.8.3 Ввод<br>Для :<br>• Е<br>• Г<br>І<br>Ш<br>З Администратор. Точки<br>СДК-31.xx8<br>Номер канала подключен | КТСД "Кристалл-S» РА<br>а и редактирование параметров точек обслуживания<br>перехода к редактированию параметров ТО необходимо:<br>Выделить в таблице точку обслуживания;<br>Герейти к редактированию параметров ТО нажав кнопку<br>Параметры или двойным щелчком мыши на соответствую-<br>цей строке таблицы.<br>Мослуживания;<br>Переход к редактированию<br>параметров ТО<br>мара то нажав кнопку<br>Переход к редактированию<br>параметров ТО                                                                                                    |
|----------------------------------------------------------------------------------------------------|----------------------------------------------------------------------------------------------------|
| Режингрупы А<br>Параметры (А3)<br>Справочных видов ТО<br>Переход к<br>нику Виды п<br>обслуживан               | Группа П           В         D         E         F         G         H           Польная         Док         Польная         Док         Польная         Польная         По |

| ия           |                |   |            | Переход к справоч-<br>нику Виды точек |
|--------------|----------------|---|------------|---------------------------------------|
| А1] Телеупра | вление         |   |            | обслуживания                          |
| Вид ТО       | Резерв ТУ      |   |            |                                       |
| Адрес        |                |   |            |                                       |
| Улица        | Новая          |   | Примечание |                                       |
| Дом, корпус  | 43             |   |            |                                       |
| Подъезд      | 2              |   |            |                                       |
| Объект       | Эл. Щитовая №6 |   |            |                                       |
|              |                |   |            |                                       |
| Режим работы | Peseps         |   |            |                                       |
|              |                | C | охранить   | Отменить                              |

На экране появится панель Параметры точки обслужива-

- ▶ Параметры точки обслуживания:
  - вид ТО выбирается из справочника **Виды точек обслуживания** и зависит от типа ТО (ГГС, датчик или телеуправление).
  - адрес местонахождение ТО.
  - режим работы режим работы ТО: Резерв, Работа или Ремонт.
- **Гримечание** текстовое поле длиной 200 символов.
- ⊁ Кнопка Сохранить выход с сохранением изменений.
- > Кнопка Отменить выход без сохранения изменений.

- 4.8.4 Справочник Виды точек обслуживания
  - Переход к справочнику из главного меню программы
     Виды точек обслуживания или при редактировании параметров ТО;
  - Выбор из справочника двойной щелчок левой клавиши мыши на строке в таблице;
  - Выход из справочника кнопкой в правом верхнем углу панели.

Внимание! Вид панели справочника зависит от типа ТО (ГГС, датчик или телеуправление).

|               | Due TO                      |  |
|---------------|-----------------------------|--|
|               | Видто                       |  |
| λα, IU -      |                             |  |
| Добавить      | Контроль фаз                |  |
| Редактировать | ABP Hacoca                  |  |
|               | Павление Волы ниже нормы    |  |
|               |                             |  |
| Удалить       | Неисправность АПП.3         |  |
|               | Внимание                    |  |
|               | Давление Воды выше нормы    |  |
|               | Задвижка Пожарная 1         |  |
|               | Задвижка Пожарная 2         |  |
|               | Температура Воды выше нормы |  |
|               | Резерв Датчик               |  |
|               | АВР питание насоса          |  |
|               | Неисправность освещения     |  |
|               | Работа насоса               |  |
|               | Неисправность Лифта         |  |
|               | Проникновение в шахту лифта |  |

Рис.6 Виды ТО для типа Датчики и ГГС

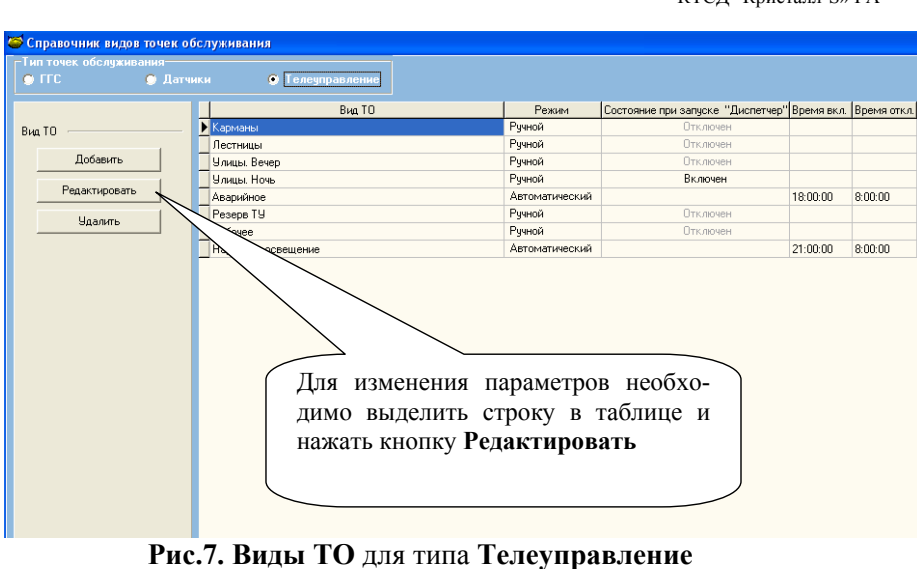

≻ Кнопки Добавить, Редактировать, Удалить предназначены для соответствующих действий с данными справочника.

|                      | Редактирование вида    | Гип ТО : Датчики    |
|----------------------|------------------------|---------------------|
|                      | Наименование           | Охрана              |
|                      | Звуковое сопровождение |                     |
|                      | Файл                   | Тревога, охрана.wav |
|                      |                        | Прослушать          |
| <sup>6</sup> Выбрать | файл звуково-          |                     |
| го сопр<br>прослуш   | овождения и            | Сохранить Отменить  |

- ▶ Вид точки обслуживания имеет следующие параметры:
  - Наименование произвольное название длиной до 50 символов;
  - Звуковое сопровождение файл из каталога C:\Program Files\Kristall2000\Sound
- Кнопка Прослушать прослушать выбранный файл звукового сопровождения.

Для типа Телеуправление задается режим управления:

• Ручной – управление осуществляется диспетчером.

Состояние Включен означает, что при запуске программы Диспетчер для всех ТО данного вида телеуправление будет включено.

| едактирование вида     | Тип ТО : Телеуправление                                                      |
|------------------------|------------------------------------------------------------------------------|
| Наименование           | Рабочее                                                                      |
| Звуковое сопровождение |                                                                              |
| Файл                   | Неисправность освещения wav                                                  |
| Режим телеуправления   |                                                                              |
| Эчной                  | Состояние при запуске программы "Диспетчер"<br>С Включен                     |
| О Автоматический       | С Отключен<br>При запуске программы<br>Диспетчер телеуправление              |
| С График               | для всех то данного вида<br>будет соответственно вклю-<br>чено или отключено |
|                        | Сохранить Отменить                                                           |

**Рис.8.** Панель редактирования вида ТО типа **Телеуправление.** Ручной режим.

| • Артомотиноокий                 | ODTOMOTUUQQIYOQ DIJU        | КТСД "Кристалл-S» РА                                                              |
|----------------------------------|-----------------------------|-----------------------------------------------------------------------------------|
| телеуправления.                  |                             | ление и выключение                                                                |
| Редактирование вида Тип Т        | О:Телеуправление            |                                                                                   |
| Наименование                     | Наружное                    |                                                                                   |
| Звуковое сопровождение           |                             |                                                                                   |
| Файл                             | Неисправность освещения wav |                                                                                   |
| Режим телеуправления<br>С Ручной |                             | задать время включе-<br>ния и отключения ав-<br>томатического теле-<br>управления |
| Автоматический                   | Время включения             | 44:MM<br>12:15                                                                    |
| С График                         | Время отключения            |                                                                                   |
|                                  | Сохранить                   | Отменить                                                                          |

**Рис.9.** Панель редактирования вида ТО типа **Телеуправление**. Автоматический режим.

41

| • | График – включение и выключение освещения по графику. |  |
|---|-------------------------------------------------------|--|

КТСД "Кристалл-S» РА

| Наименование                               |                                                                           |
|--------------------------------------------|---------------------------------------------------------------------------|
| Travine hobaline                           | Карманы                                                                   |
| <ul> <li>Звуковое сопровождение</li> </ul> |                                                                           |
| Файл                                       | Неисправность освещения.wav                                               |
|                                            | 🛃 Прослушать                                                              |
| Режим телеуправления                       |                                                                           |
| С Ручной                                   |                                                                           |
|                                            | График включения и отключения освещения График №2 💌                       |
| С Автоматический                           | Примечание :<br>Включение: базовый - 30 мин. отключение: базовый + 30мин. |
|                                            |                                                                           |
|                                            | Сегодня: 26.03.2009                                                       |
| G. Footur                                  | Время включения: 19:20:00 Время выключения: 6:45:00                       |
| за прафик                                  |                                                                           |
|                                            |                                                                           |
|                                            |                                                                           |

Рис.10. Панель редактирования вида ТО типа Телеуправление. Подключение графика работы освещения.

НПФ «Вектор-Н8» тел/факс 596-34-10; www.sdk-kristall.ru; эл. почта: info@sdk-kristall.ru

# 4.8.5 Справочник Графики работы освещения

- ➤ Переход к справочнику из главного меню программы Графики работы освещения;
- > Кнопки Добавить, Просмотреть, Редактировать, Удалить (рис.11.) предназначены для соответствующих действий с данными справочника.
- ▶ Выход из справочника кнопкой 🛛 в правом верхнем углу панели.

| wair .      | Наименование | Примечание                                                                              |  |
|-------------|--------------|-----------------------------------------------------------------------------------------|--|
|             | График №1    | Базовый                                                                                 |  |
| Defense     | График №2    | Включение: базовый - 30 мин, отключение: базовый + 30 мин                               |  |
| Доодрить    | График №3    | Базовый, с 11 июня по 15 июля отключено                                                 |  |
| Просмотреть | График №4    | Включение: базовый - 30 мин, отключение: базовый+30 мин, с 11 июня по 15 июля отключено |  |
| · · · ·     | График №5    | Базовый, с 1 июня по 15 июля отключено                                                  |  |
| Удалить     | График №6    | Включение: базовый - 1 час, отключение: базовый + 1 час                                 |  |
|             | График №7    | Включение: базовый · 1 час, отключение: базовый + 1 час, с 11 июня по 15 июля отключено |  |
|             | График №8    | Включение: базовый - 2 часа, отключение: базовый + 2 часа                               |  |
|             | График №9    | Включение: время захода солнца, отключение: время восхода солнца                        |  |
|             |              |                                                                                         |  |
|             |              |                                                                                         |  |
|             |              |                                                                                         |  |

Рис.11. Панель справочника графиков работы освещения.

Для работы предлагаются 9 графиков, с которыми можно ознакмиться нажав кнопку Просмотреть. На экране появится панель просмотра графика (рис.12)

| 🗳 Справочник графиков вн | лючения и отключ         | іения освещения                                                                         |  |  |
|--------------------------|--------------------------|-----------------------------------------------------------------------------------------|--|--|
|                          |                          |                                                                                         |  |  |
|                          |                          |                                                                                         |  |  |
| График ————              | Наименование             | Примечание                                                                              |  |  |
|                          | ▶ График №1              | Базовый                                                                                 |  |  |
| Лобавить                 | График №2                | Включение: базовый - 30 мин, отключение: базовый + 30 мин                               |  |  |
|                          | График №3                | Базовый, с 11 июня по 15 июля отключено                                                 |  |  |
| Просмотреть              | График №4                | Включение: базовый - 30 мин, отключение: базовый+30 мин, с 11 июня по 15 июля отключено |  |  |
|                          | График №5                | Базовый, с 1 июня по 15 июля отключено                                                  |  |  |
| Удалить                  | График №6                | Включение: базовый · 1 час, отключение: базовый + 1 час                                 |  |  |
|                          | График №7                | Включение: базовый · 1 час, отключение: базовый + 1 час, с 11 июня по 15 июля отключено |  |  |
|                          | График №8                | Включение: базовый · 2 часа, отключение: базовый + 2 часа                               |  |  |
|                          | График №9                | Включение: время захода солнца, отключение: время восхода солнца                        |  |  |
| Про                      | осмотреть<br>и́ график № | выделен-<br>5                                                                           |  |  |

Нажав кнопку Добавить можно создать новый график, который будет содержать время включения и отключения освещения базового графика **№**1.

| Foadur        | Наименование | Примечание                                                                              |
|---------------|--------------|-----------------------------------------------------------------------------------------|
| график        | График №1    | Базовый                                                                                 |
| Reference     | График №2    | Включение: базовый · 30 мин, отключение: базовый + 30 мин                               |
| доодвить      | График №3    | Базовый, с 11 июня по 15 июля отключено                                                 |
| Редактировать | График №4    | Включение: базовый · 30 мин, отключение: базовый+30 мин, с 11 июня по 15 июля отключено |
|               | График №5    | Базовый, с 1 июня по 15 июля отключено                                                  |
| Удалить       | График №6    | Включение: базовый - 1 час, отключение: базовый + 1 час                                 |
|               | График №7    | Включение: базовый · 1 час, отключение: базовый + 1 час, с 11 июня по 15 июля отключено |
|               | График №8    | Включение: базовый - 2 часа, отключение: базовый + 2 часа                               |
|               | График №9    | Включение: время захода солнца, отключение: время восхода солнца                        |
|               |              | Добавленный график                                                                      |
|               |              | можно редактировать и удалять                                                           |

Для редактирования графика:

• нажать кнопку Редактировать. На экране появиться панель изображенная на рис.12.

| вание графика | График №1 |                 |                | Примечание | Базовый |         |
|---------------|-----------|-----------------|----------------|------------|---------|---------|
| Месяц:        | Январь    | •               |                |            |         |         |
|               |           | Время включения | Время отключен |            | 1       |         |
|               | 1         | 16:40           | 9:15           |            |         |         |
|               | 2         | 16:40           | 9:15           |            |         |         |
| C6            | 3         | 16:40           | 9:15           |            |         |         |
| Bo            | 4         | 16:40           | 9:15           |            |         |         |
|               | 5         | 16:40           | 9:15           |            |         |         |
|               | 6         | 16:50           | 9:10           |            |         |         |
|               | 7         | 16:50           | 9:10           |            |         |         |
|               | 8         | 16:50           | 9:10           |            |         |         |
|               | 9         | 16:50           | 9:10           |            |         |         |
| C6            | 10        | 16:50           | 9:10           |            |         |         |
| Bo            | 11        | 17:00           | 9:05           |            |         |         |
|               | 12        | 17:00           | 9:05           |            |         |         |
|               | 13        | 17:00           | 9:05           |            |         |         |
|               | 14        | 17:00           | 9:05           |            |         |         |
|               | 15        | 17:00           | 9:05           |            |         |         |
|               | 16        | 17:10           | 9:00           |            |         |         |
| C6            | 17        | 17:10           | 9:00           |            |         |         |
| Bo            | 18        | 17:10           | 9:00           |            |         |         |
|               | 19        | 17:10           | 9:00           |            |         |         |
|               | 20        | 17:10           | 9:00           |            |         |         |
|               | 21        | 17:25           | 8:50           |            |         |         |
|               | 22        | 17:25           | 8:50           |            |         |         |
|               | 23        | 17:25           | 8:50           |            |         |         |
| C6            | 24        | 17:25           | 8:50           |            |         |         |
| Bo            | 25        | 17:25           | 8:50           |            |         | _       |
|               | 26        | 17:40           | 8:35           |            |         |         |
|               | 27        | 17:40           | 8:35           |            |         | SATIYCK |
|               | 28        | 17:40           | 8:35           |            |         |         |
|               | 29        | 17:40           | 8:35           |            |         | выкл.   |
|               | 30        | 17:40           | 8:35           |            |         |         |

Рис.12. Панель просмотра или редактирования графиков.

- Щелкнуть левой кнопкой мыши на ячейке, которую нужно отредактировать.
- Ввести время.
- Перейти к следующей ячейке.
- Для выхода из формы нажать кнопку Выход.

# 4.9 Настройки программы ДИСПЕТЧЕР

Для перехода к панели необходимо выбрать пункт основного меню **Настройки программы Диспетчер.** На экране монитора отобразится панель

| 🍯 Настройки программы Диспе  | тчер 🔀                 |
|------------------------------|------------------------|
| Период —————                 |                        |
| Penepa                       | <b>БО</b> от 1-60 мин. |
| Автоуправления               | 30 от 10 - 60 сек.     |
| Подачи звукового сигнала     | 10 от 3 - 600 сек.     |
| Проверки датчика на контроле | 60 от 1 - 600 мин.     |
| Проверки лифтов на контроле  | 30 от 1 - 600 мин.     |
| Ответа от БС                 | 7 от 2 - 20 сек.       |
| Хранитель экрана             |                        |
| Время до включения           | 5 от 1 - 300 мин.      |
| Период смены текста          | 10 от 1 - 60 сек.      |
| Covpaulate                   | Отмениять              |
| Сохранить                    | Отменить               |

**Внимание!** Все настройки, отображаемые в панели, имеют оптимальное значение и, как правило, не требуют изменения.

НПФ «Вектор-Н8» тел/факс 596-34-10; <u>www.sdk-kristall.ru</u>; эл. почта: info@sdk-kristall.ru

Параметры настройки программы Диспетчер:

- Период репера период, с которым программа производит запись в журнал событий. При записи репера выдаётся короткий звуковой сигнал.
- Период автоуправления период, с которым программа проверяет наличие ТО типа Телеуправление, находящихся в режиме автоматического управления.
- Период подачи звукового сигнала период, с которым программа осуществляет воспроизведение звукового сообщения.
- Период проверки датчиков на контроле период, с которым программа сообщает о наличие таких датчиков.
- Период проверки лифтов на контроле период, с которым программа сообщает о наличии ТО типа ГГС, находящихся в режиме На контроле.
- Ответ от БС время, в течение которого система ожидает ответа на команду от блока сопряжения. По истечении указанного времени производится поиск БС на имеющихся СОММ-портах.

Параметры хранителя экрана:

- Время до включения ... время, через которое активизируется хранитель экрана при отсутствии сигналов от точек обслуживания и активности клавиатуры и мыши.
- Период смены текста время, через которое сменяется текст на картинке хранителя экрана.

4.10 Сохранение и восстановление данных системы

4.10.1 Файл Резервная БД.zip.

Архив базы данных системы сохраняется в файле

# C:\Program Files\Kristall2000\Архив \Резервная БД.zip.

Для сохранения данных в резервном файле необходимо:

- нажать на клавиатуре кнопку F11;
- в ответ на запрос: «Сохранить данные в файле Резервная БД.zip?» нажать кнопку Да.

Предыдущий файл резервной копии сохраняется под именем

#### Резервная БД\_dd.mm.yy\_hh-mm.zip

где dd.mm.yy – дата создания файла резервной копии,

hh-mm - время создания файла резервной копии. Одновременно файл Резервная БД.zip и его копии копируются на диск D в каталог Kristall

**Внимание!** При запуске программы **Монитор** данные будут восстановлены из файла

C:\Program Files\Kristall2000\Архив\Резервная БД.zip.

# 4.10.2 Выход из программы Администратор без сохранения данных в файле Резервная БД.zip

Для отмены всех произведенных действий в программе необходимо:

- нажать на клавиатуре кнопку F11;
- в ответ на запрос:

«Сохранить данные в файле Резервная БД.zip?» нажать кнопку Нет.

• Перезапустить программу Монитор.

**Внимание!** При запуске программы **Монитор** данные будут восстановлены из файла

С:\Program Files\Kristall2000\Архив\Резервная БД.zip.

4.10.3 Восстановление системы «Кристалл» с аварийного диска

Для восстановления системы «Кристалл» необходимо:

- Проверить сохранность файла D:\Kristall\ Резервная БД.zip. При необходимости скопировать файл базы данных из каталога C:\Program Files\Kristall2000\Архив на диск D:;
- выключить компьютер;
- вставить в разъем USB аварийный флэш-диск Кристалл поставляемый с системой;
- включить компьютер;
- сразу нажимать клавишу **Delete** на клавиатуре пока не появится окно BIOS;
- в связи с возможным различием окон BIOS различных системных блоков далее выполняются действия согласно инструкции к аварийному флэш-диску из комплекта комплекса «Кристалл»;
- после завершения выбора нажмите на клавиатуре клавишу F10, выберите OK и нажмите клавишу Enter. Компьютер перезагрузится, и начнется загрузка с аварийного флэш-диска;
- после загрузки запустите ярлык «Восстановить систему из образа»;
- после окончания операции система автоматически начнет перезагружаться и при этом необходимо сразу извлечь флэш-диск из разъема USB. Начнется загрузка системы;
- скопировать файл Резервная БД.zip с диска D: в каталог C:\Program Files\Kristall2000\Архив\;
- перезагрузить ПО «Кристалл»

51

# Приложение 1. Порядок занесения данных в систему.

Таблица блоков контроля заполняется в соответствии с номенклатурой блоков в системе.

Для добавления блока контроля в таблицу блоков:

- нажать кнопку Добавить на главной панели программы Администратор;
- выбрать блок в справочнике «Блок контроля»;
- заполнить параметры добавляемого блока контроля в открывшейся панели параметров;
- нажать кнопку **Точки обслуживания** для перехода к редактированию параметров точек обслуживания ;
- отредактировать параметры ТО;
- настроить режимы телеуправления в справочнике Виды точек обслуживания.

| НПФ «Вектор-Н8» тел/фа | акс 596-34-10; <u>w</u> | ww.sdk-kristall.ru; эл. | . почта: info@ | sdk-kristall.ru |
|------------------------|-------------------------|-------------------------|----------------|-----------------|
|------------------------|-------------------------|-------------------------|----------------|-----------------|

НПФ «Вектор-Н8» тел/факс 596-34-10; <u>www.sdk-kristall.ru</u>; эл. почта: info@sdk-kristall.ru